## **Honors Institutes Application Guide**

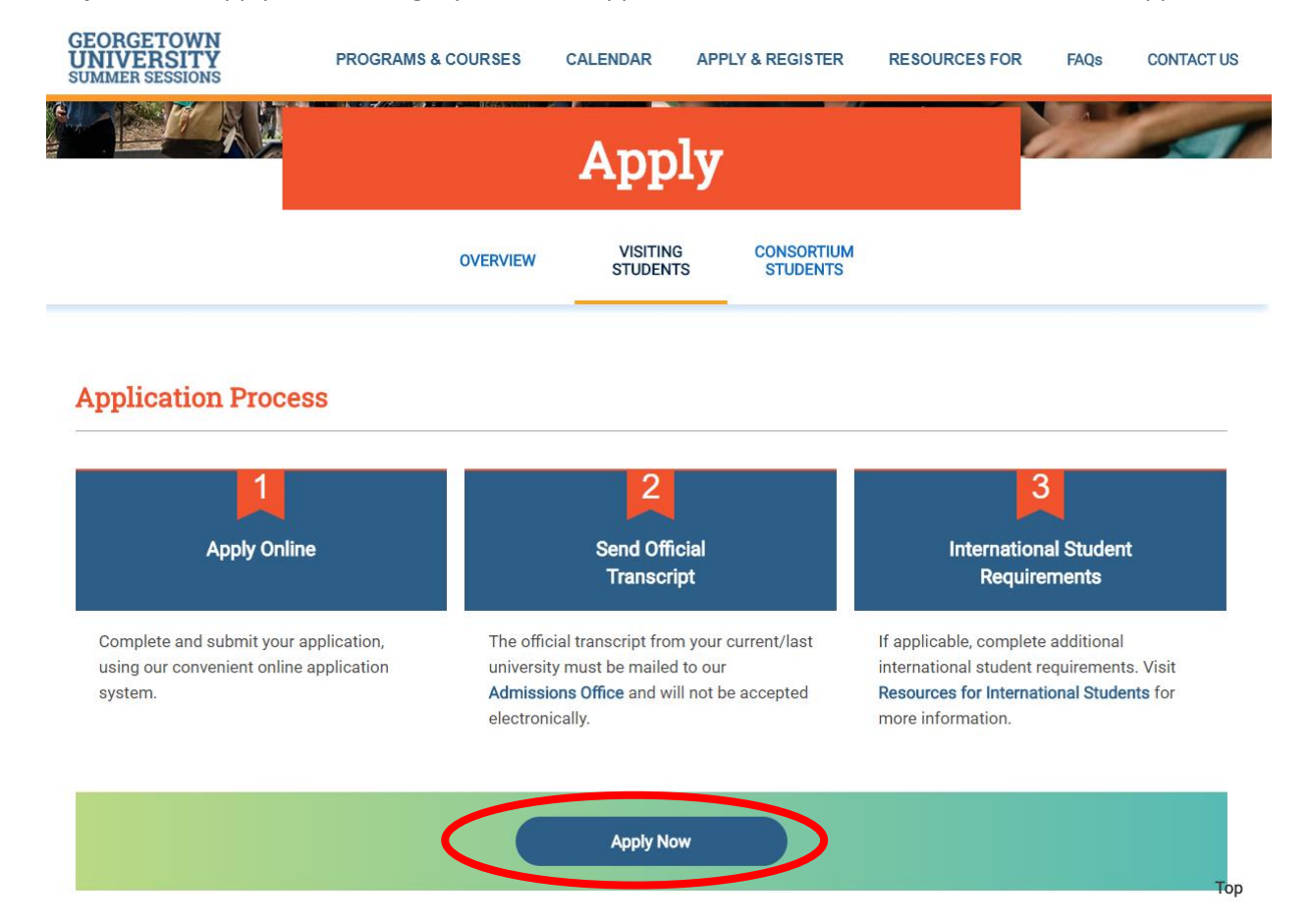

Step 1: Click "Apply now" to begin your online application. You will be directed to our online application.

# Step 2: On the application home page, click "Create Account".

| GEORGETOWN UNIVERSI                                                                                                    | TY                                                                               |
|----------------------------------------------------------------------------------------------------|----------------------------------------------------------------------------------|
| Welcome to the Georgetown SCS online application!<br>We are excited that you are applying to Georgetown SCS                                                                                                    | Create Account User Login                                                        |
| and we look forward to reviewing your application.<br>Follow these easy steps to complete your online<br>application.                                                                                                    | Please input your login information below to open your application.<br>User Name |
| <ol> <li>Create an Application Account         <ul> <li>If you have previously requested information from the School of Continuing Studies, you already have an account with us. Please enter your username and password in the "User Login" box on the right. Forgot your username or password?</li> <li>If you have never created an account with Georgetown SCS, click "Create Account" on the right and follow the prompts. Use your email address as your username.</li> <li>Applicants should use their own unique email address proceeding the prompt.</li> </ul> </li> </ol> | Password<br>login<br>Forgot your User Name or Password?                          |

#### 2.

- Complete and Submit your application
   You can easily resume your application at any time through this ApplyYourself login page.
- Your information is saved on a secured server.
  Make sure to click Submit when finished with all parts of the online application.

### Step 3: Fill in basic information then click "Create Account"

| GEORGETOWN UNIVERS                                                                                                    | ITY                                                                                                    |                                                                                                    |                             |
|----------------------------------------------------------------------------------------------------|----------------------------------------------------------------------------------------------------|----------------------------------------------------------------------------------------------------|-----------------------------|
| Welcome to the Georgetown SCS online application!                                                                                                    |                                                                                                    | Create Account                                                                                                    | User Login                  |
| We are excited that you are applying to Georgetown SCS and we look forward to reviewing your application                                                     |                                                                                                    | Account D                                                                                                    |                             |
| You have accessed this page to set up a new account<br>and password. All email notifications regarding<br>your application, including notification regarding |                                                                                                    | * indicates a required                                                                                                    | rotile                      |
| decision, will be sent to the email address below.<br>Please review the system requirements and complete                                                     | First or Given Name *                                                                                  | Jane                                                                                                    | ,                           |
| the form below. If you have an application in-progress,<br>please return to the login screen to login to your                                                | Last or Family Name *                                                                                  | Hoya                                                                                                    |                             |
| application. If you have applied in the past, you must create a new account.                                                                                 | Email Address *                                                                                        | jane.hoya@gmail.com                                                                                                    |                             |
|                                                                                                    | Confirm Email Address *                                                                                | jane.hoya@gmail.com                                                                                                    |                             |
|                                                                                                    | Birth Date *                                                                                           | 07/07/1789 mm                                                                                                    | n/dd/yyyy                   |
|                                                                                                    | ZIP/Postal Code *                                                                                      | 20003                                                                                                    |                             |
| Already have a PIN but cannot remember it?<br>Please use the automated search >> to locate it.                                                               |                                                                                                    | enter 00000 if you do not have a ZIP/Post                                                                                  | tal Code                    |
|                                                                                                    | Passwords must be between 8-<br>Z), 1 lowercase letter (a-z), 1 no<br>!@#\$%^&*()_+ ~-=\`{][]:";'<>?,J | -30 characters, contain at least 1 uppercase<br>umber (0-9), and 1 of the following special o<br>/ Spaces are not allowed. | e letter (A-<br>characters: |
|                                                                                                    | Password *                                                                                             |                                                                                                    |                             |
|                                                                                                    | Confirm Password *                                                                                     |                                                                                                    |                             |
|                                                                                                    |                                                                                                    | Create Account                                                                                                    |                             |

Step 4: Account Creation. Your username and password will be emailed to you.

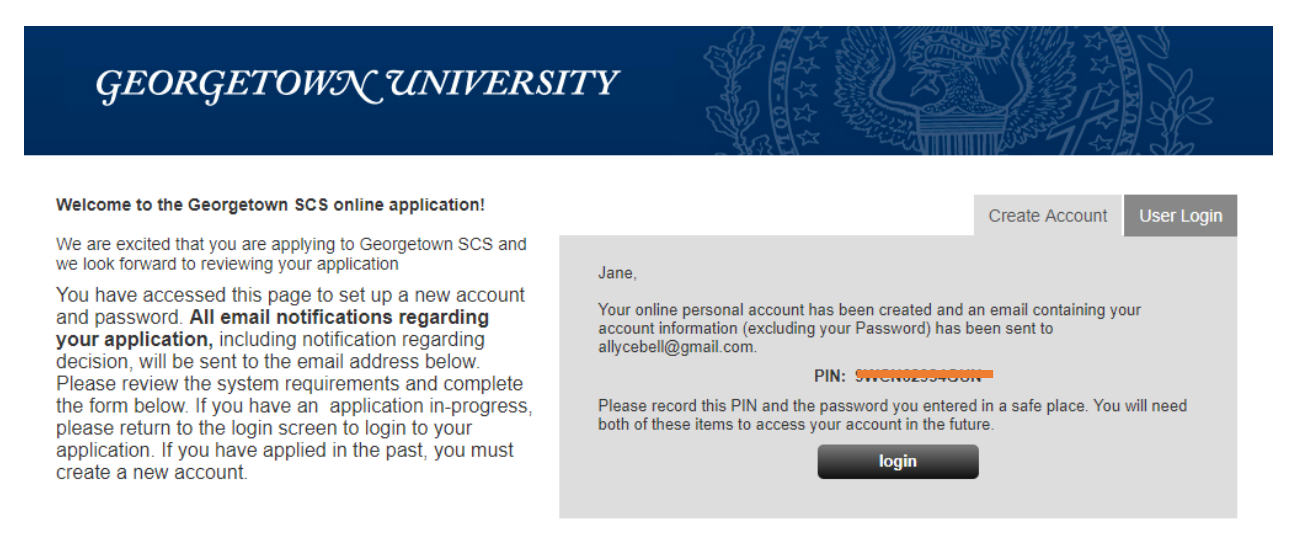

Step 5: Check the boxes to agree to the terms of use and privacy policy. Click "Continue and Create" to proceed.

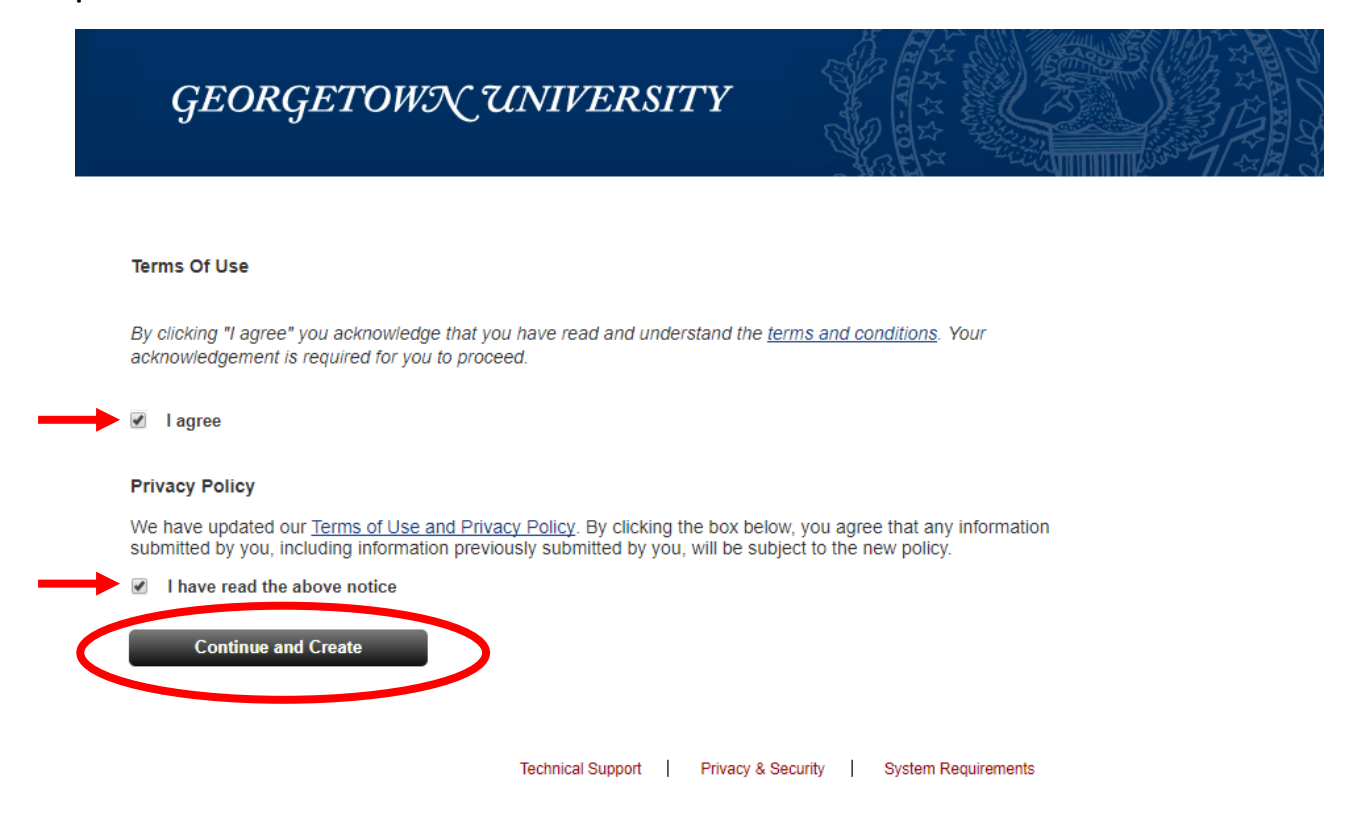

Step 6: Start your application. Your application status and checklist will be posted on the left side of this page.

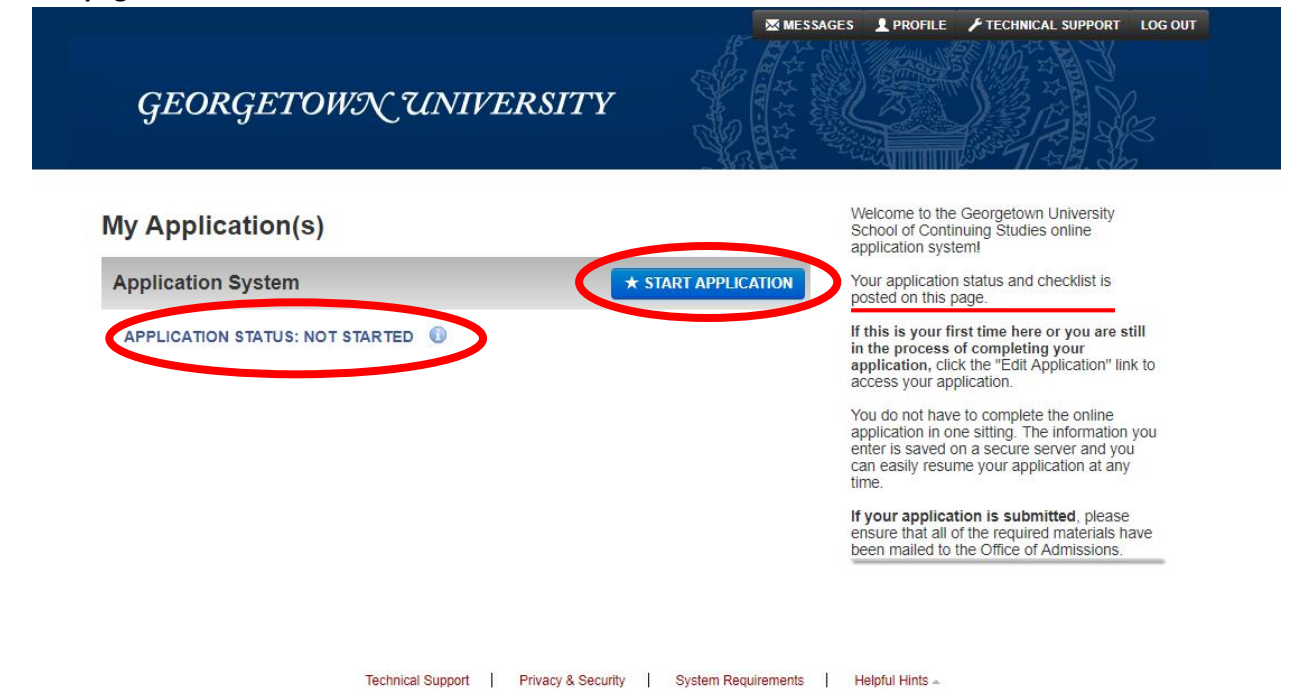

**Step 6:** Start your application. In the following steps, you will first fill in information including "Personal Data", "Additional Information", and "Academic Information", then fill in the "SS Supplemental Form". After that, you can check your application status.

#### To begin, click "Start Application"

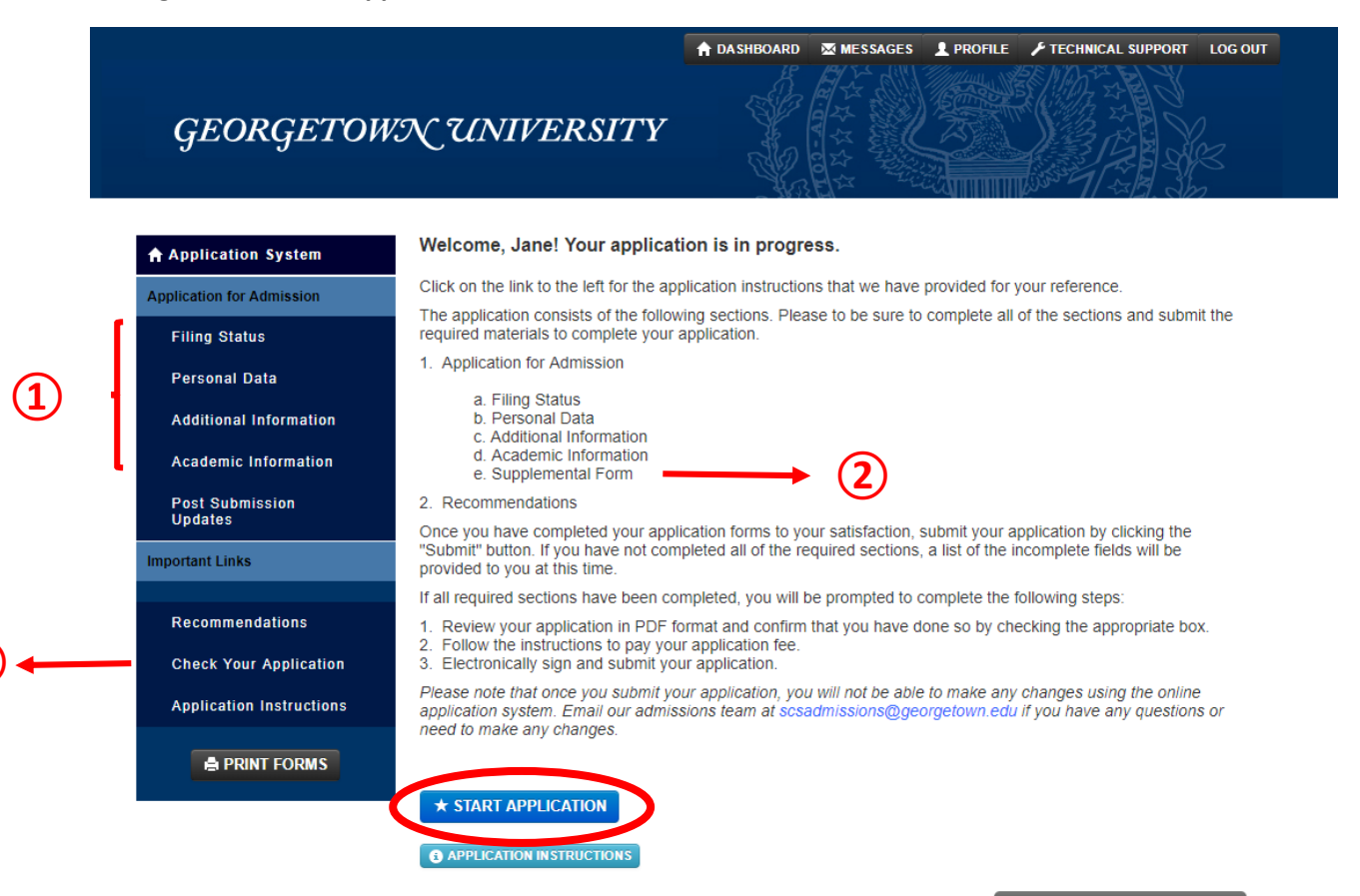

#### Step 7: Fill in the following Information

1) Filing Status: Choose "Summer Sessions" and the appropriate term ("Summer 2018") accordingly. Click "Save & Continue" to proceed.

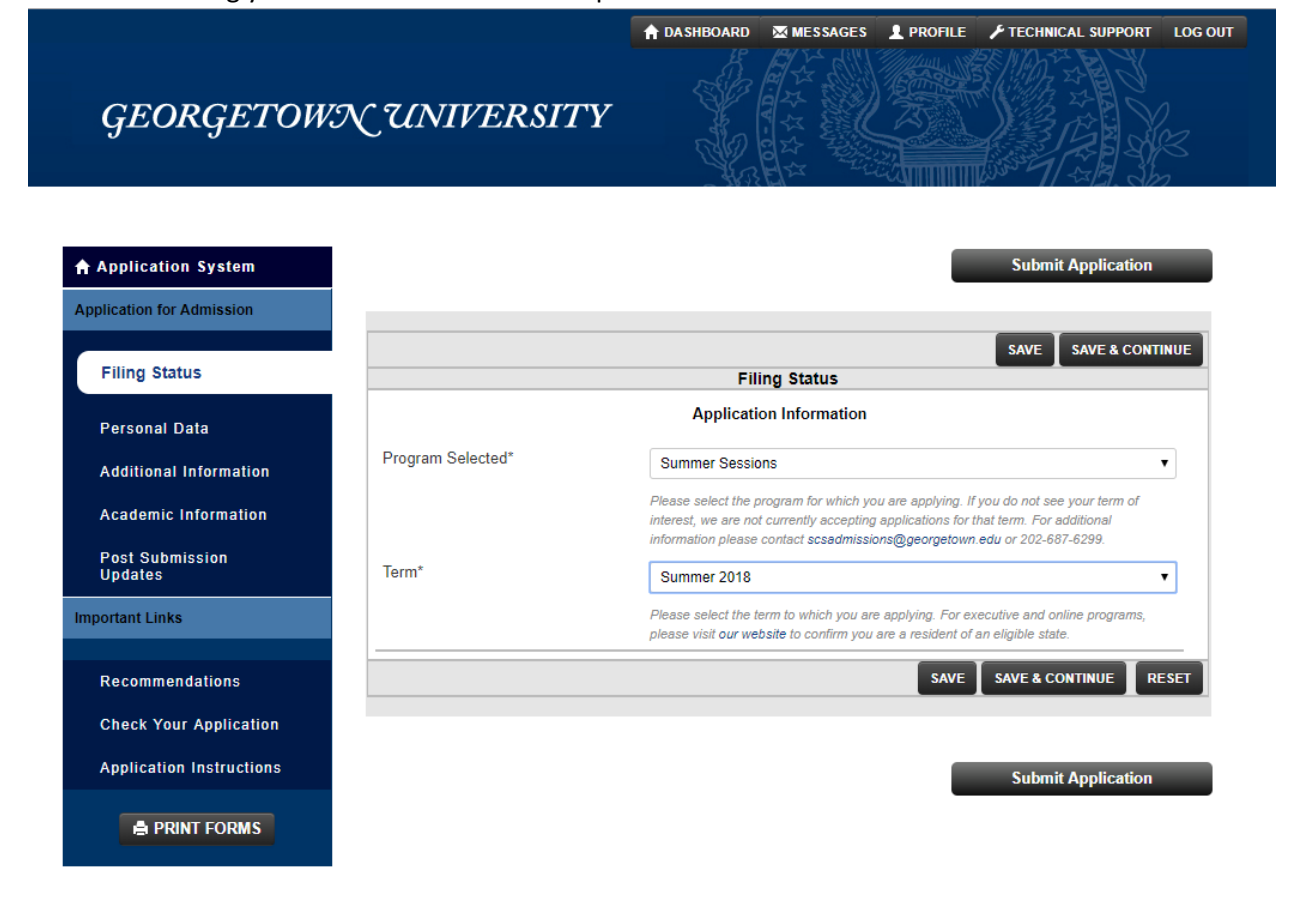

Technical Support | Privacy & Security | System Requirements | Helpful Hints ...

#### 2) Personal Data example:

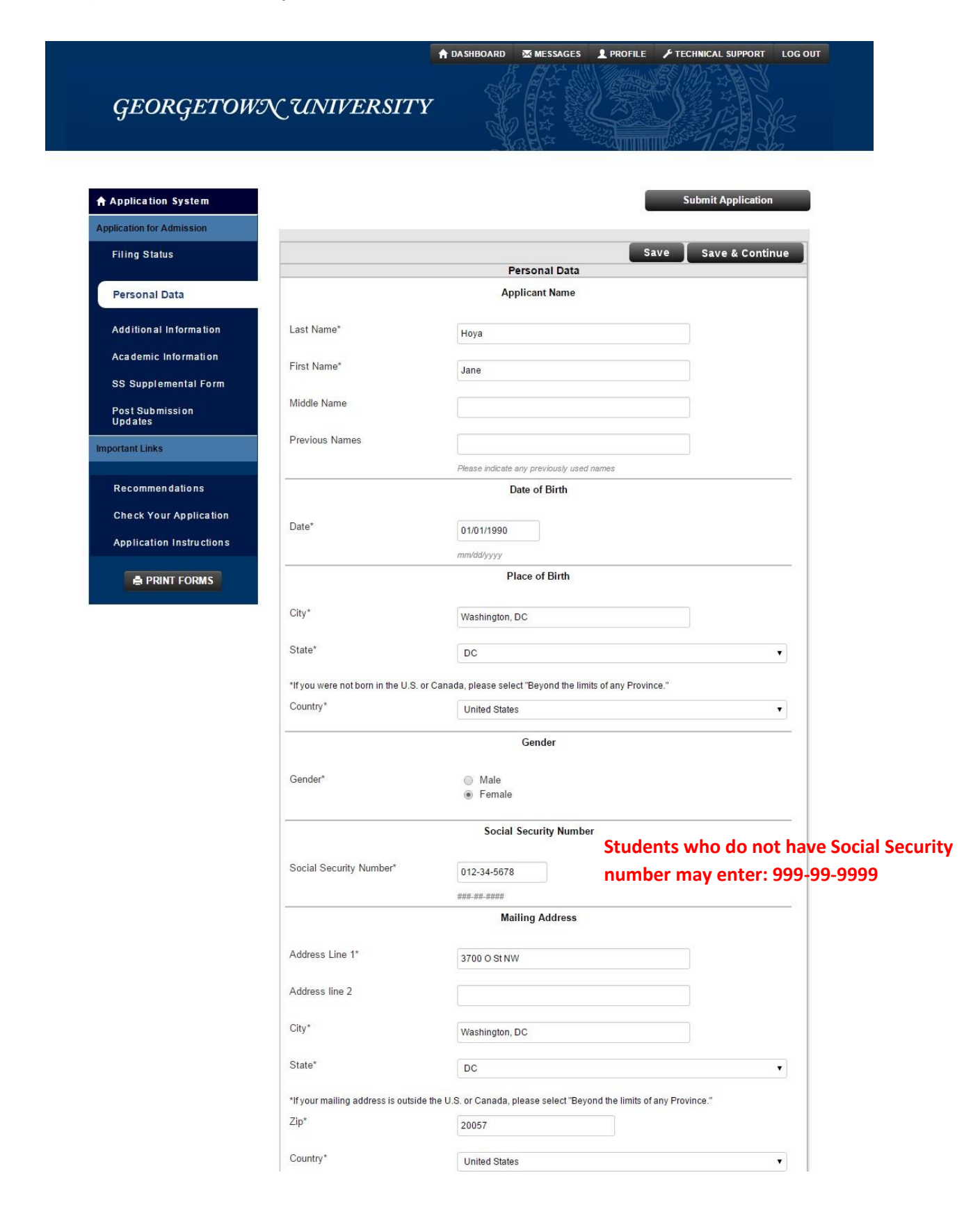

|                                                                | Permanent Address                                                      |    |
|----------------------------------------------------------------|------------------------------------------------------------------------|----|
| Is your permanent address the<br>same as your mailing address? | 🖲 Yes 💿 No                                                             |    |
| Permanent Address Line 1*                                      | 3700 O St NW                                                           |    |
| Permanent Address Line2                                        |                                                                        |    |
| City*                                                          | Washington, DC                                                         |    |
| State                                                          | DC                                                                     | •  |
| *If your permanent address is outside                          | the U.S. or Canada, please select "Beyond the limits of any Province." |    |
| Zip                                                            | 20057                                                                  |    |
| Country*                                                       | United States                                                          | •  |
|                                                                | Primary Contact Number                                                 |    |
| Primary Contact Number*                                        | 202-111-1111                                                           |    |
|                                                                | <del>### ### ####</del>                                                |    |
| Phone Location*                                                | Cell                                                                   | •] |
|                                                                | Secondary Contact Number                                               |    |
| Secondary Contact Number                                       | 202-222-2222                                                           |    |
|                                                                | <i>###. ###. ####</i>                                                  |    |
| Phone Location                                                 | Home                                                                   | •  |
|                                                                | Email Address                                                          |    |
| Email Address*                                                 | summer@georgetown.edu                                                  |    |
| Secondary Email Address                                        |                                                                        |    |
|                                                                | Ethnicity                                                              |    |
| De veu consider vourselfte be Hispa                            | niel stace                                                             |    |
| Do you consider yoursen to be mapa                             | Yes No                                                                 |    |
| In addition, please select one or more                         | of the following racial categories to describe yourself                |    |
| in addition, preuse serect one of more                         | Please Select                                                          |    |
|                                                                | American Indian or Alaska Native                                       |    |
|                                                                | Asian Black or African American                                        |    |
|                                                                | Native Hawaiian or Other Pacific Islander                              |    |
|                                                                | ✓ White                                                                |    |

|                                                                                          | С                          | itizenship Stat                       | us                                                                                         |
|------------------------------------------------------------------------------------------|----------------------------|---------------------------------------|--------------------------------------------------------------------------------------------|
| Are you a U.S. citizen?*                                                                 | Yes                        | No                                    | NOTE: For International Students, please selec<br>"No" in the "Citizenship Status" section |
| Are you a permanent resident of the U.S.?*                                               | ) Yes                      | No                                    |                                                                                            |
| Non U.S. Country of Citizenship                                                          | Australia                  |                                       | ▼                                                                                          |
| Are you an active duty member or veteran of the U.S. military?*                          | No                         |                                       | τ                                                                                          |
|                                                                                          | Intern                     | ational Studen                        | t Policy                                                                                   |
| By entering my initials, I agree that I have<br>International Students document and wish | read, under<br>to continue | rstand, and accep<br>with my applicat | ot the terms and information in the Information for<br>tion.                               |
| ЈН                                                                                       |                            |                                       |                                                                                            |
| Initials                                                                                 |                            |                                       |                                                                                            |
|                                                                                          |                            |                                       | SAVE SAVE & CONTINUE RESET                                                                 |
|                                                                                          |                            |                                       |                                                                                            |

### 3) Additional Information example:

Name of School Degree/Program:

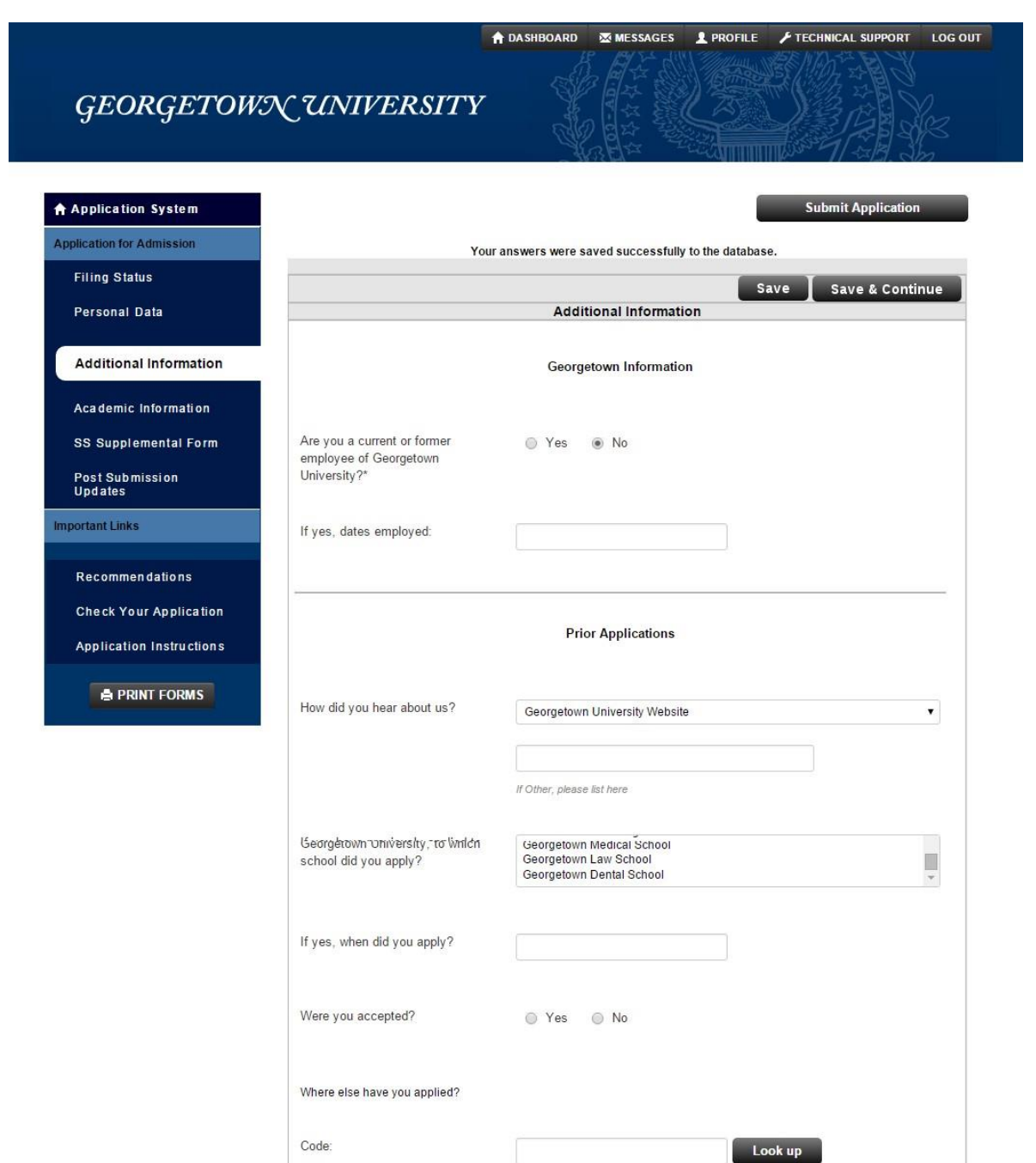

|                                                         | Employment History                       | NOTE: the "Employment I |
|---------------------------------------------------------|------------------------------------------|-------------------------|
| Are you currently employed?                             | 🔘 Yes 💿 No                               | part is not required.   |
| Please list your last 3 jobs with the most r            | ecent job first: (*= required if you ans | wered Yes above)        |
| Title*                                                  |                                          |                         |
| Company*                                                |                                          |                         |
| Years Employed*                                         | Please Select                            | •                       |
| How would you describe the level of this position?*     | Please Select                            | •                       |
| Industry*                                               | Please Select                            | •                       |
| Occupation (I.E. The department within your industry.)* | Please Select                            | •                       |
| Title                                                   |                                          |                         |
| Company                                                 |                                          |                         |
| Years Employed                                          | Please Select                            |                         |
| How would you describe the level of this position?      | Please Select                            |                         |
| Industry                                                | Please Select                            |                         |
| Occupation                                              | Please Select                            | •                       |
| Title                                                   |                                          |                         |
| Company                                                 |                                          |                         |
| Years Employed                                          | Please Select                            | ×                       |
| How would you describe the level of this position?      | Please Select                            | •                       |
|                                                         |                                          |                         |

|                                                                                                    | Academic History                                                                                                    | NOTE: "Academic History" is requir                                                                                                    |
|----------------------------------------------------------------------------------------------------|----------------------------------------------------------------------------------------------------|----------------------------------------------------------------------------------------------------|
| Have you ever been suspended or<br>dismissed from another college or<br>school?*                                                                                                    | © Yes ● No                                                                                                    |                                                                                                    |
| Have you ever been convicted of<br>any misdemeanor, felony, or other<br>crime?*                                                                                                    | 🔘 Yes 💿 No                                                                                                    |                                                                                                    |
| If you answered yes to either<br>question above, please explain in<br>detail including dates for each<br>incident.                                                                                                    |                                                                                                    |                                                                                                    |
|                                                                                                    | Characters left in your response 600                                                                                                    |                                                                                                    |
|                                                                                                    | Scholarship Eligibility                                                                                                    | NOTE: "Scholarship Eligibility" sec                                                                                                    |
| SCS provides a number of scholarships<br>as scholarships for applicants affiliated<br>determine if you meet the eligibility requ                                                                                                    | Scholarship Eligibility<br>for applicants who have completed a y<br>with select organizations. Please click h<br>irements.                                                                                                    | NOTE: "Scholarship Eligibility" sec<br>only applies to our degree program<br>ear in service to their communities, as well<br>ere to review these scholarships and                                                                                                    |
| SCS provides a number of scholarships<br>as scholarships for applicants affiliated<br>determine if you meet the eligibility requ<br>If applicable, please select the scholars                                                                                                    | Scholarship Eligibility<br>for applicants who have completed a y<br>with select organizations. Please click h<br>uirements.<br>hip opportunity for which you qualify:                                                                                                    | NOTE: "Scholarship Eligibility" sec<br>only applies to our degree program<br>ear in service to their communities, as well<br>ere to review these scholarships and                                                                                                    |
| SCS provides a number of scholarships<br>as scholarships for applicants affiliated<br>determine if you meet the eligibility requ<br>If applicable, please select the scholars                                                                                                    | Scholarship Eligibility<br>for applicants who have completed a y<br>with select organizations. Please click h<br>uirements.<br>hip opportunity for which you qualify:<br>Segal AmeriCorp Education A<br>City Year Alumni (MPS, EMP<br>Jesuit Volunteer Corps Alumn<br>World Bank Staff Association<br>U.S. Army Public Affairs (MPS)                                                                                                    | NOTE: "Scholarship Eligibility" sec<br>only applies to our degree program<br>ear in service to their communities, as well<br>ere to review these scholarships and<br>ward (MPS, EMPS, & BALS degrees)<br>S, & BALS degrees)<br>i (MPS, EMPS, & BALS degrees)<br>(MPS & EMPS degrees only)<br>S-PRCC degree only)                                                                                                    |
| SCS provides a number of scholarships<br>as scholarships for applicants affiliated<br>determine if you meet the eligibility requ<br>If applicable, please select the scholars                                                                                                    | Scholarship Eligibility<br>for applicants who have completed a y<br>with select organizations. Please click h<br>irrements.<br>hip opportunity for which you qualify:<br>Segal AmeriCorp Education A<br>City Year Alumni (MPS, EMP<br>Jesuit Volunteer Corps Alumn<br>World Bank Staff Association<br>U.S. Army Public Affairs (MP)<br>LaFarge Scholarship (BALS d<br>Osher Re-entry Scholarship (E<br>EdAssist Network (BALS, MA                                                                                                    | NOTE: "Scholarship Eligibility" sec<br>only applies to our degree program<br>ear in service to their communities, as well<br>ere to review these scholarships and<br>ward (MPS, EMPS, & BALS degrees)<br>S, & BALS degrees)<br>i (MPS, EMPS, & BALS degrees)<br>(MPS & EMPS, & BALS degrees)<br>(MPS & EMPS, degrees only)<br>S-PRCC degree only)<br>egree only)<br>BALS degree only)<br>LS, DLS, MPS and EMPS)                                                         |
| SCS provides a number of scholarships<br>as scholarships for applicants affiliated<br>determine if you meet the eligibility requ<br>If applicable, please select the scholars<br>Do you certify that you have (1) reviewe<br>indicated above, and (3) understand the<br>and before matriculation into the progra | Scholarship Eligibility<br>for applicants who have completed a y<br>with select organizations. Please click h<br>uirements.<br>hip opportunity for which you qualify:<br>Segal AmeriCorp Education A<br>City Year Alumni (MPS, EMP<br>Jesuit Volunteer Corps Alumn<br>World Bank Staff Association<br>U.S. Army Public Affairs (MP<br>LaFarge Scholarship (BALS d<br>Osher Re-entry Scholarship (E<br>EdAssist Network (BALS, MA<br>d the SCS scholarship page, (2) meet e<br>at you are required to submit confirmatio<br>m?         | NOTE: "Scholarship Eligibility" sec<br>only applies to our degree program<br>ear in service to their communities, as well<br>ere to review these scholarships and<br>ward (MPS, EMPS, & BALS degrees)<br>S, & BALS degrees)<br>i (MPS, EMPS, & BALS degrees)<br>(MPS & EMPS degrees only)<br>S-PRCC degree only)<br>egree only)<br>BALS degree only)<br>LS, DLS, MPS and EMPS)<br>ligibility requirements for the scholarship<br>n from the organization upon admission |
| SCS provides a number of scholarships<br>as scholarships for applicants affiliated<br>determine if you meet the eligibility requ<br>If applicable, please select the scholars<br>Do you certify that you have (1) reviewe<br>indicated above, and (3) understand the<br>and before matriculation into the progra | Scholarship Eligibility<br>for applicants who have completed a y<br>with select organizations. Please click h<br>uirements.<br>hip opportunity for which you qualify:<br>Segal AmeriCorp Education A<br>City Year Alumni (MPS, EMP<br>Jesuit Volunteer Corps Alumn<br>World Bank Staff Association<br>U.S. Army Public Affairs (MPP<br>LaFarge Scholarship (BALS d<br>Osher Re-entry Scholarship (E<br>EdAssist Network (BALS, MA<br>d the SCS scholarship page, (2) meet e<br>atyou are required to submit confirmation<br>m?<br>Yes | NOTE: "Scholarship Eligibility" sec<br>only applies to our degree program<br>ear in service to their communities, as well<br>ere to review these scholarships and<br>ward (MPS, EMPS, & BALS degrees)<br>S, & BALS degrees)<br>i (MPS, EMPS, & BALS degrees)<br>(MPS & EMPS degrees only)<br>S-PRCC degree only)<br>egree only)<br>BALS degree only)<br>LS, DLS, MPS and EMPS)<br>ligibility requirements for the scholarship<br>n from the organization upon admission |

# 4) Academic Information:

| GEORGETOW                  | NUNIVERSITY                                                                     | ↑ DASHBOARD     MESSAGES     PROFILE     ✓ TECHNICAL SUPPORT     LOG OF                              |
|----------------------------|---------------------------------------------------------------------------------|----------------------------------------------------------------------------------------------------|
| Application System         |                                                                                 | Submit Application                                                                                   |
| Application for Admission  |                                                                                 |                                                                                                    |
| Filing Status              |                                                                                 | SAVE SAVE & CONTINUE                                                                                 |
| Personal Data              |                                                                                 | Academic Information                                                                                 |
| Additional Information     | List all schools you have attended. Lis                                         | Educational History st your most recent school first (if applying to Summer Programs for High School |
| Academic Information       | Students, please leave blank). Schoo<br>your school is not listed, please use " | Is where a degree was not earned, please use Coursework for the Academic Level. If<br>999999".       |
| SS Supplemental Form       |                                                                                 |                                                                                                    |
| Post Submission<br>Updates | Code                                                                            | Look up                                                                                              |
| Important Links            | Name of School                                                                  |                                                                                                    |
| Recommendations            | City                                                                            |                                                                                                    |
| Check Your Application     | State                                                                           |                                                                                                    |
| Application Instructions   | Zip                                                                             |                                                                                                    |
| PRINT FORMS                | Country                                                                         |                                                                                                    |
|                            | Date From                                                                       |                                                                                                    |
|                            | Date To                                                                         | mm/yyyy                                                                                              |

Credits

|                | College University 6 | NOTE: College/University 2-6 are not |
|----------------|----------------------|--------------------------------------|
| Code           |                      | one college or university.           |
| Name of School |                      |                                      |
| City           |                      |                                      |
| State          |                      |                                      |
| Zip            |                      |                                      |
| Country        |                      |                                      |
| Date From      |                      |                                      |
| Date To        | mm/yyyy              |                                      |
| Credits        |                      |                                      |
| Degree Earned  | Yes No               |                                      |
| Academic Level |                      |                                      |
|                | Save                 | Save & Continue Reset                |
|                |                      |                                      |

**Step 8:** Fill in the <u>SS Supplemental Form</u> by selecting your program and entering your desired course(s). Then click "Save & Continue".

| GEORGETOW                  | ↑ DASHBOARD MESSAGES PROFILE FTECHNICAL SUPPORT LOG OU                                         |
|----------------------------|------------------------------------------------------------------------------------------------|
| Application System         | Submit Application                                                                             |
| Application for Admission  |                                                                                                |
| Filing Status              | SA /E SAVE & CONTINUE                                                                          |
| <b>D</b>                   | SS Supplemental Form                                                                           |
| Personal Data              | Please note: Summer Sessions applicants who have completed applications will receive decisions |
| Additional Information     | beginning Tuesday, January 16                                                                  |
| Academic Information       | Graduate or Undergraduate Courses                                                              |
| SS Supplemental Form       | Do you plan to enroll in undergraduate or graduate courses?*                                   |
| Post Submission<br>Updates | Please note: Graduate courses are charged at a different rate than undergraduate courses.      |
| Important Links            | Program                                                                                        |
| Recommendations            | Please check each program you are applying to:*                                                |
|                            | Please Select                                                                                  |
| Check Your Application     | Pre-session<br>Session                                                                         |
| Application Instructions   | Session II                                                                                     |
|                            | Arabic and Persian Institute Session I                                                         |
| PRINT FORMS                | Arabic and Persian Institute Session II                                                        |
|                            | Honors Institute II                                                                            |
|                            | Honors Institute III OPE OPTION                                                                |
|                            | Madaaa                                                                                         |

Please let us know which course(s) you plan to register for this summer. This information is for planning purposes only and does not guarantee registration as classes may fill to capacity at anytime and some classes may have restrictions and/or prerequisites. Please note: You will have to register yourself for courses after you have been admitted and provided a university netID and password. **Step 9**: Confirm your application. You can review and download your application in PDF format here. Click "Continue" to proceed.

| GEORGETON                  | VN UNIVERSITY                                                                                                    |
|----------------------------|----------------------------------------------------------------------------------------------------|
| Application System         | Application Status: Ready for Submission                                                                                                    |
| Application for Admission  |                                                                                                    |
| Filing Status              | Congratulations, Janel All required questions have been completed. Please note that this refers only to the<br>minimum number of questions required by the system before submission is allowed. There may be many other                                                                                                    |
| Personal Data              | questions on the form that should also be answered; thus, please be sure you have fully responded to both<br>required and relevant non-required items before you submit your Application.                                                                                                    |
| Additional Information     | Please review the print version of your Application before you submit by clicking on the link below. If                                                                                                    |
| Academic Information       | you experience difficulty viewing the document, please contact technical support. (Adobe Acrobat<br>Reader is required to view this file. Download Reader)                                                                                                    |
| SS Supplemental Form       |                                                                                                    |
| Post Submission<br>Updates | Step 1: Confirmation                                                                                                    |
| Important Links            |                                                                                                    |
| Recommendations            | Be sure that you have carefully reviewed your responses and that you have answered all of the questions<br>accurately. Your responses will become the official property of our institution and your admission will be based<br>on the answers you have provided. You cannot change your answers through this form once they are submitted.<br>Please contact the admissions office if you need to update your application record. |
| Check Your Application     | To pay your application fee and begin the submission process, check the box below and click the Continue                                                                                                    |
| Application Instructions   | button.                                                                                                    |
|                            | have read and understand the above information and wish to submit this Application at this time. Please                                                                                                    |

Step 10: Enter your digital signature and Click "Submit Application".

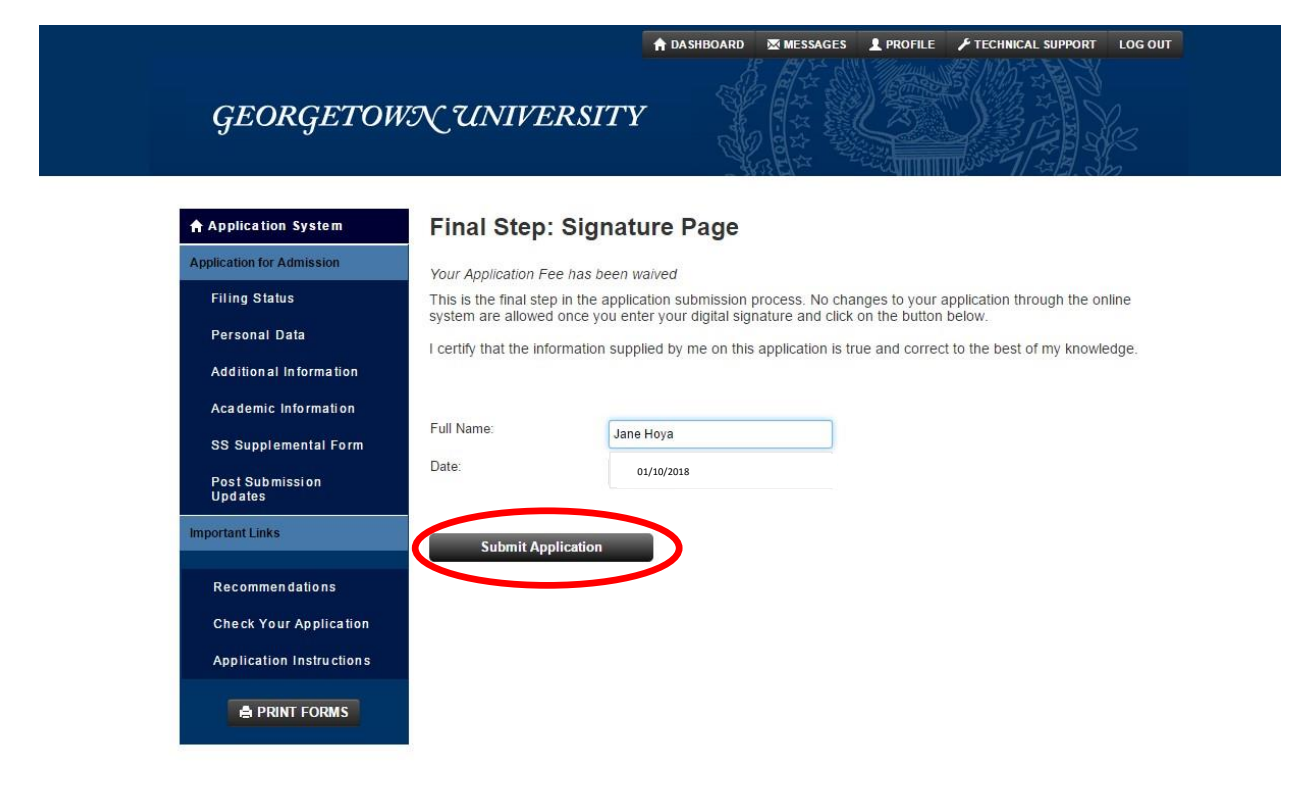

Technical Support | Privacy & Security | System Requirements | Helpful Hints ...

**Step 11:** You can check your application status anytime.

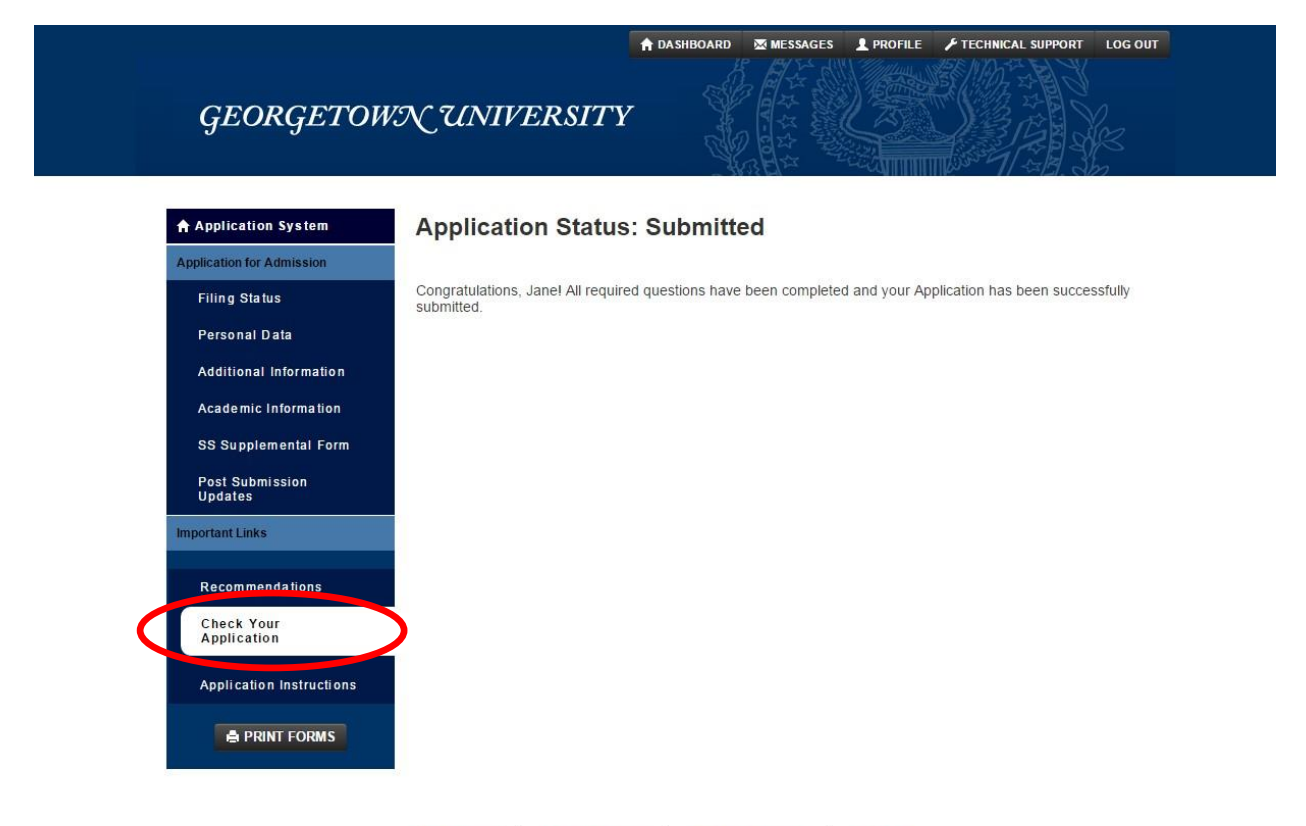

Technical Support | Privacy & Security | System Requirements | Helpful Hints +